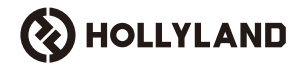

# Cosmo C2

# Benutzerhandbuch

V1.0

### Vorwort

Vielen Dank, dass Sie sich für den Kauf des drahtlosen HD-Videoübertragungssystems **Cosmo C2** entschieden haben. Das Produkt verwendet die neueste, selbstentwickelte drahtlose HEVO 2.0-Übertragungstechnologie von Hollyland, die einen nahtlosen Wechsel zwischen den Frequenzkanälen und eine Videoübertragung mit extrem geringer Latenz ermöglicht.

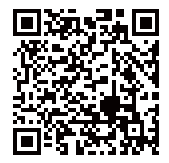

Scannen Sie den QR-Code, um weitere Details des Benutzerhandbuchs zu erhalten

### Hauptmerkmale

### Hauptmerkmale

- · Unterstützt einen Empfänger, der mit bis zu zwei Sendern verbunden ist
- Die neueste, selbstentwickelte drahtlose HEVO 2.0-Übertragungstechnologie bietet eine extrem hohe Stabilität und nahtloses Frequenzsprungverfahren
- · Ultra-niedrige Latenzzeit von nur 33 ms (1080P60 \*)
- Unterstützt drahtlose Übertragungsreichweite von 1000 m
- · Sender unterstützt HDMI-EINGANG, SDI-EINGANG, und SDI-LOOPOUT
- Empfänger unterstützt HDMI-AUSGANG A, SDI-AUSGANG A, HDMI-AUSGANG B, und SDI-AUSGANG B
- HDMI/SDI-Anschluss unterstützt 1080P60-Eingang und -Ausgang
- HDMI/SDI-Port unterstützt Eingang und Ausgang mit nicht-ganzer Bildwiederholrate
- Unterstützt UVC-Dual-Streaming-Ausgänge (1080P60) am Empfänger (Dual-Stream-Erfassung wird unter macOS nicht unterstützt)
- Der Ethernet-Anschluss des Empfängers unterstützt das NDI-Übertragungsprotokoll und RTMP-Streaming
- Unterstützt Ausgang mit Konvertierung niedriger Bildwiederholrate am Empfänger (Signale wie P24/P25 können in P60-Ausgang mit der gleichen Glätte wie P60-Ausgang konvertiert werden)
- Unterstützt mehrere Stromversorgungsoptionen: DC-Netzteil (verriegelbar) + NP-F-Akkus für den Sender, DC-Netzteil (verriegelbar) + V-Mount-Akkuplatte für den Empfänger
- Unterstützt Punkt-zu-Punkt-Kopplung

Hinweis: Die angegebenen Daten stammen aus in Laboren von Hollyland durchgeführten Testverfahren.

# Konfiguration

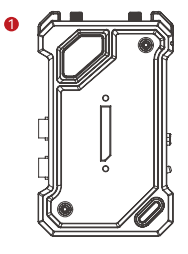

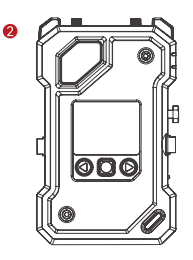

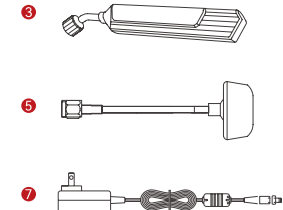

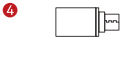

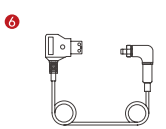

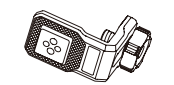

8

Ð

 $\overline{\bigcirc}$ 

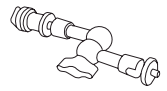

0

\_ \_

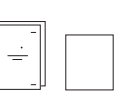

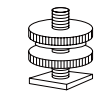

Л

DE-3

12

# Konfiguration

| SKU                                                 | 2 Sender und<br>1 Empfänger | 1 Sender und<br>1 Empfänger | 1 Sender |
|-----------------------------------------------------|-----------------------------|-----------------------------|----------|
| ① Sender (TX)                                       | 2                           | 1                           | 1        |
| ② Empfänger (RX)                                    | 1                           | 1                           | -        |
| ③ Lamellenantenne                                   | 7                           | 5                           | 2        |
| ④ USB-C OTG-Adapter                                 | 1                           | 1                           | 1        |
| ⑤ Pilzantenne                                       | -                           | -                           | -        |
| ⑥ D-Tap zu DC Kabel (verriegelbar)                  | -                           | -                           | -        |
| ⑦ DC-Netzadapter                                    | 1                           | 1                           | -        |
| ⑧ Gewindebohrung für Montage an Stabilisator        | -                           | -                           | -        |
| ⑨ Magischer Arm (12,7 cm)                           | -                           | -                           | -        |
| Drehbare Cold-Shoe-Halterung                        | -                           | -                           | -        |
| (1) Cold-Shoe                                       | 2                           | 1                           | -        |
| 1 Erweiterungszubehör                               | 2                           | 1                           | -        |
| (3) Garantiekarte und Informationen zur Konformität | 1                           | 1                           | 1        |
| (  Kurzanleitung und Karte mit Packliste            | 1                           | 1                           | 1        |

Hinweis:

1. Die Anzahl und das Aussehen der Artikel hängen von der Produktkonfiguration ab. Es gilt die tatsächliche Packlisten-Karte.

2. Das oben genannte Zubehör bei Bedarf kann separat auf der offiziellen Website von Hollyland erworben werden.

# **Bedienelemente und Komponenten**

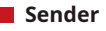

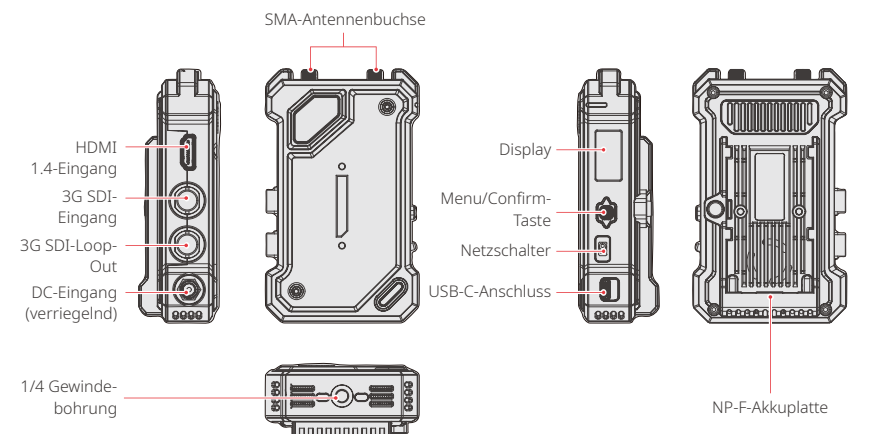

# **Bedienelemente und Komponenten**

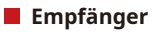

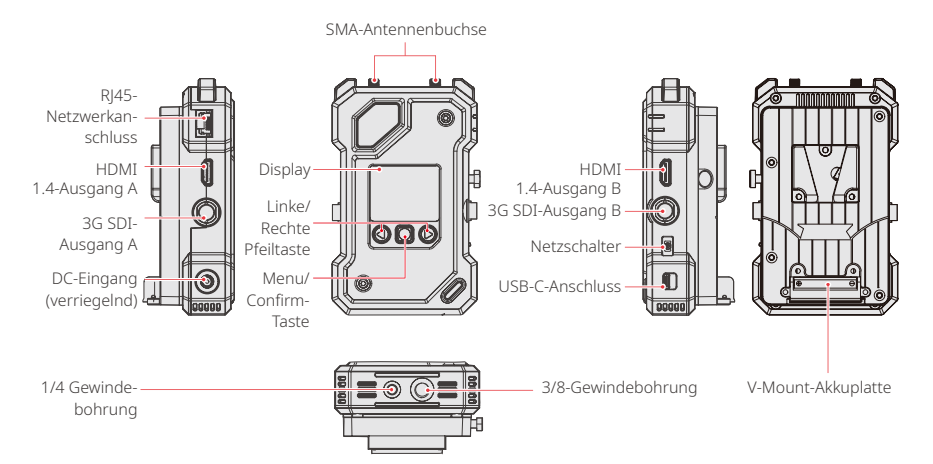

# Montage

Sender

 Bringen Sie wie in der Abbildung gezeigt die Antennen an.
 Montieren Sie den Sender mit dem magischen Arm, der drehbaren Cold-Shoe-Halterung oder sonstigem Zubehör an der Kamera.  Setzen Sie den Akku ein (Unterstützt NP-F-Akkus oder DC-Netzteil)
 Bringen Sie den Netzschalter in die untere Stellung, um den Sender einzuschalten.

# Montage

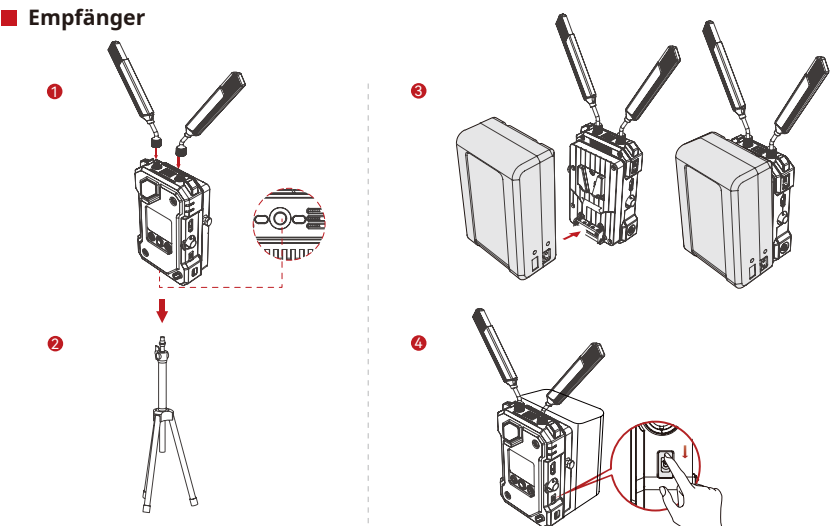

1. Bringen Sie die Antennen wie in der Abbildung gezeigt an 2. Montieren Sie den Empfänger auf dem Stativ, indem Sie die Schraube des Stativs in die sich auf der Unterseite des Geräts befindliche 1/4- oder 3/8-Gewindebohrung schrauben.

 Setzen Sie den Akku ein (Unterstützt V-Mount-Akku oder DC-Netzteil).
 Bringen Sie den Netzschalter in die untere Stellung, um den Empfänger einzuschalten.

# Anzeigen und Symbole der Startansicht

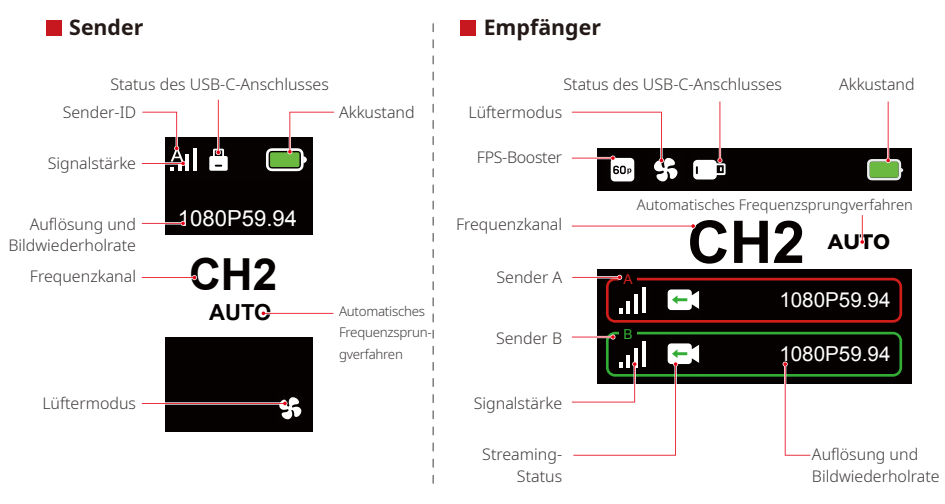

### Menü

Halten Sie die Menu-Taste 3 Sekunden lang gedrückt, um die Menüoberfläche aufzurufen. Drücken Sie die obere und untere Pfeiltaste, um die gewünschte Funktion auszuwählen, und bestätigen Sie Ihre Auswahl durch Drücken der Menu-Taste.

### Anzeigeleuchten des Senders

| * | LED leuchtet rot       | Nicht gekoppelt / Signal verloren                                  |
|---|------------------------|--------------------------------------------------------------------|
| * | LED blinkt langsam rot | Akku ist unter 15 % (ca. 30 Minuten verbleibende<br>Nutzungsdauer) |
| * | LED blinkt rot         | Akku ist unter 5 % (ca. 10 Minuten verbleibende<br>Nutzungsdauer)  |
| * | LED leuchtet grün      | Erfolgreich gekoppelt und Signal ist stabil                        |

### LED-Statusanzeige des Empfänger

| * | LED leuchtet rot       | Nicht gekoppelt / Signal verloren                                                                        |
|---|------------------------|----------------------------------------------------------------------------------------------------|
| * | LED blinkt langsam rot | Akku ist unter 15 % (ca. 30 Minuten verbleibende<br>Nutzungsdauer) – beide Leuchten blinken              |
| * | LED blinkt rot         | Akku ist unter 5 % (ca. 10 Minuten verbleibende<br>Nutzungsdauer) – beide Leuchten blinken               |
| * | LED leuchtet grün      | Erfolgreich gekoppelt und Signal ist stabil (obere<br>Leuchte für Sender A, untere Leuchte für Sender B) |

# Funktionen im Überblick

### Beschreibung der Senderfunktionen

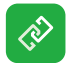

#### Kopplung

Klicken Sie, um in den Kopplungsmodus zu wechseln. Der Empfänger muss ebenfalls in den Kopplungsmodus wechseln, um die Kopplung erfolgreich abzuschließen.

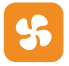

### Lüftereinstellungen

Wählen Sie je nach Kühlungsbedarf verschiedene Lüftermodi.

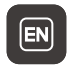

#### Sprachumschaltung Schalten Sie zwischen Chinesisch und Englisch um.

|  |   | Ì |
|--|---|---|
|  | _ |   |
|  |   |   |
|  | _ |   |
|  | _ |   |
|  |   |   |
|  |   | 2 |

### Versionsinformationen Überprüfen Sie die Software- und

Hardwareversion des Systems.

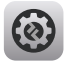

#### Systemeinstellungen Zeigen Sie systembezogene Einstellungsinformationen an.

| 6  |        |    |
|----|--------|----|
|    | $\sim$ |    |
|    | 1 1    |    |
|    | $\sim$ |    |
| ς. |        | -7 |

#### Zurücksetzen Zurücksetzen auf die Standardeinstellungen.

# Funktionen im Überblick

### Beschreibung der Empfängerfunktionen

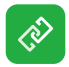

#### Kopplung

Klicken Sie, um in den Kopplungsmodus zu wechseln. Der Empfänger muss ebenfalls in den Kopplungsmodus wechseln, um die Kopplung erfolgreich abzuschließen.

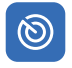

### Frequenzsuchlauf

Nach dem Scannen können Sie durch Drücken von Tasten einen hochwertigen Frequenzkanal auswählen oder die Auto-Hopping-Funktion aktivieren.

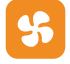

### Lüftereinstellungen

Je nach Kühlungsbedarf können Sie verschiedene Lüftermodi auswählen.

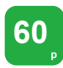

#### FPS-Booster

Der Empfänger konvertiert eingehende Signale mit niedriger Bildrate, z. B. P24, P25 oder P30, in P60, um die Übertragungslatenz zu verringern.

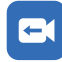

### Streaming

Wählen Sie je nach Bedarf verschiedene Streaming-Methoden mit unterschiedlichen Leistungen. Hinweis: Die Aktivierung des Streaming-Modus wirkt sich auf die Latenz der regulären Videoübertragung aus.

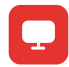

#### Webinformationen

Zeigen Sie die IP-Adresse des Geräts an.

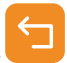

### Zurück

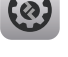

(II)

EN

### Systemeinstellungen

Zeigen Sie systembezogene Einstellungsinformationen an. Eingefrorenes Bild

Hier können Sie festlegen, ob das letzte Bild nach einer Übertragungsunterbrechung das letzte Bild der Signalquelle sein soll.

#### Sprachumschaltung

Schalten Sie zwischen Chinesisch und Englisch um.

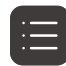

#### Versionsinformationen

Überprüfen Sie die Software- und Hardwareversion des Systems.

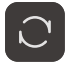

#### Zurücksetzen

Zurücksetzen auf die Standardeinstellungen.

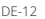

# Funktionen im Überblick

### Anpassen des eingefrorenen Bilds

Damit das eingefrorene Bild angepasst werden kann, müssen die folgenden Bedingungen erfüllt sein:

- 1. Bildformat: JPG
- 2. Auflösung: 1920 x 1080
- 3. Bildname: logo.JPG
- 4. Größe: Nicht größer als 1 MB

Importieren Sie das Bild, das die oben genannten Bedingungen erfüllt, in das Stammverzeichnis des USB-Laufwerks. Schließen Sie das USB-Laufwerk an den eingeschalteten Empfänger und warten Sie, bis es geladen ist.

Gateway-Einstellungen (Die Verwendung eines Switches sorgt für den gleichen Effekt)

### Bedienungsanleitung

- 1. Schließen Sie den Empfänger über ein Ethernet-Kabel an den Computer an.
- 2. Klicken Sie mit der rechten Maustaste auf "Network" und wählen Sie "Properties".

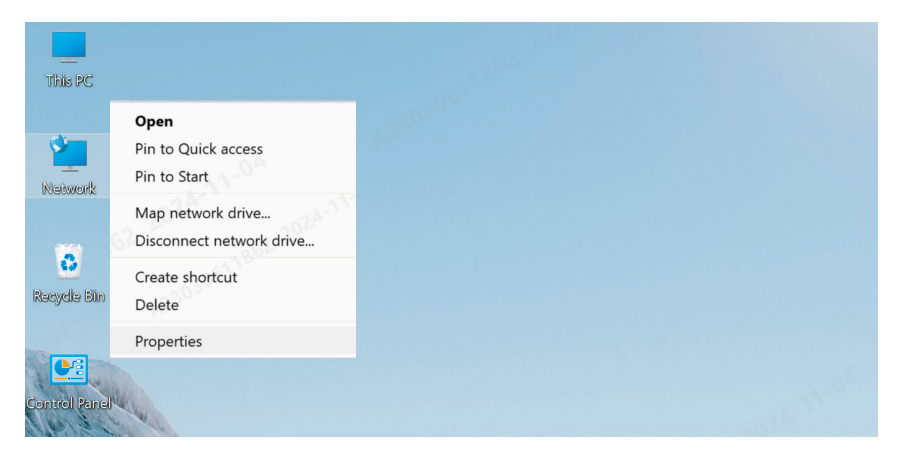

3. Klicken Sie auf "Ethernet".

| 2 网络和共享中心                                |                                             |  |
|------------------------------------------|---------------------------------------------|--|
| View your basic network information a    | nd set up connections                       |  |
| View your active networks                |                                             |  |
| y6cd7.com                                | Access type: Internet                       |  |
| Public network                           | Connections: WLAN (Guest_05)                |  |
|                                          |                                             |  |
| 未识别的网络                                   | Access type: No Internet access             |  |
| Public network                           | Connections: <i>I</i> Ethernet              |  |
| Change your petworking settings          |                                             |  |
|                                          |                                             |  |
| Set up a broadband, dial-up, or VPN conn | ection: or set up a router or access point. |  |
|                                          | 6                                           |  |

Diagnose and repair network problems, or get troubleshooting information.

Troubleshoot problems

- 4. Klicken Sie auf "Properties".
- 5. Klicken Sie auf "Internet Protocol Version 4 (TCP/IPv4)" und dann auf "Properties".

| 。以太网 Status         |                        |          | X Q Ditter Properties                                                                                                    | ×          |
|---------------------|------------------------|----------|----------------------------------------------------------------------------------------------------|------------|
| General             |                        |          | Networking Sharing                                                                                                    |            |
| Connection          |                        |          | Connect using:                                                                                                    |            |
|                     |                        |          | s Intel(R) Ethemet Connection (16) I219-V                                                                                                    |            |
|                     |                        |          | s<br>d                                                                                                    | Configure  |
|                     |                        |          | 6                                                                                                    |            |
| Details<br>Activity | Sent —                 | Received | ■ Microsoft PGA的文件AntJFD机共享<br>■ GoS 数据包计划程序<br>■ Tricken Facket Drive (TMFCAP)<br>■ <b>Internet</b> 4(TCP/IPv4)<br>■ <b>Internet</b> 4(TCP/IPv4)<br>■ <u>Internet</u> LLDP 协议驱动程序 | ×          |
| Packets:            | 210                    |          | □ <u>In</u> stall<br>□ Description                                                                                                    | Properties |
| Properties          | <mark> D</mark> isable | Diagnose | 传输控制协议/Internet 协议。该协议是默<br>协议。用于在不同的相互连接的网络上述                                                                                                    |            |
|                     |                        | Clos     | Se OK                                                                                                    | Cancel     |
|                     | (3)                    |          | (4)                                                                                                    |            |

- 6. Wählen Sie "Use the following IP address", geben Sie die IP-Adresse, die Subnetzmaske und das Standardgateway wie in den Webinformationen des Empfängers angezeigt ein, um sicherzustellen, dass sie sich im selben Netzwerk befinden, und klicken Sie dann auf "OK"
- 7. Klicken Sie auf "Close".

| nternet                                                                                                    | X 🔋 以太网 Properties X                                                                                                    |
|----------------------------------------------------------------------------------------------------|----------------------------------------------------------------------------------------------------|
| General                                                                                                    | Networking Sharing                                                                                                    |
| You can get IP settings assigned automatically if your network supports<br>this capability. Otherwise, you need to ask your network administrator<br>for the appropriate IP settings.                                   | Connect using:                                                                                                    |
| Obtain an IP address automatically                                                                                                    | Configure                                                                                                    |
| Uge the following IP address:         192 . 168 . 218 . 80           IP address:         192 . 168 . 218 . 80           Subnet mask:         255 . 255 . 255 . 0           Default gateway:         192 . 168 . 218 . 1 | Mcrosoft 网络客户端     Mcrosoft 网络客户端     Mcrosoft 网络的文件和片印机共享     Gos 数据包计划程序     Gos 数据包计划程序     Gos 和信句 Dwg ThROPP                                                                                                    |
| Obtain DNS server address automatically<br>O Lisg the following DNS server addresses:<br>Preferred DNS server:                                                                                                    | ■ Macrosoft H2DP 2494642 System 1920 2448 System 1920 2448 System 1920 System 1920 System 1920 System 1920 System 1920 System 1920 System 1920 System 1920 System 1920 System 1920 System 1920 |
| Alternate DNS server:                                                                                                    | Description<br>传输控制协议/Internet 协议。该协议是要认的广锁网络<br>协议,用于在不同的相互连接的网络上通信。                                                                                                    |
| Vajdate settings upon exit Adyanced OK Cancel                                                                                                    | Cancel                                                                                                    |

(5)

### RTMP-Streaming - 4G LTE WLAN-Modem

### Bedienungsanleitung

- 1 Schließen Sie das Gerät an
- 2. Schließen Sie den Empfänger mit einem Ethernet-Kabel an den Computer an und stellen Sie sicher, dass sich der Computer und der Empfänger im selben Gatewav befinden (weitere Informationen finden Sie unter Gatewav-Einstellungen).
- 3. Schließen Sie ein internetfähiges 4G LTE WLAN-Modem über einen OTG-Adapter an den Übertragungsempfänger an.
- 4. Prüfen Sie, ob sich das entsprechenden USB-C-Symbol geändert hat:

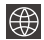

Netzwerk verbunden C Streaming

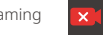

Streaming unterbrochen

- 5. Greifen Sie über den Empfänger auf die Oberfläche Webinformationen zu, um die IP-Adresse anzuzeigen.
- 6. Öffnen Sie einen Browser auf einem PC oder Mobilgerät und geben Sie die IP-Adresse des Empfängers ein.

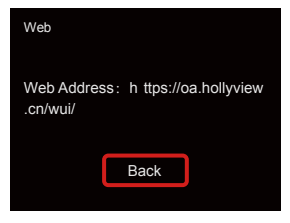

#### Webinformationen

7. Geben Sie nach dem Aufruf der Seite die Streaming-URL und den Schlüssel für die Live-Streaming-Plattform ein, um das Streaming zu starten.

| () HOLLYLAND | 中文 English                                   | ල් Log Out               |
|--------------|----------------------------------------------|--------------------------|
| Settings     | Device RTMP Streaming Settings               |                          |
|              | ТХ-А                                         | тх-в                     |
|              | *RTMP Streaming Address                      | *RTMP Streaming Address  |
|              | hollyland.video/live/555                     | hollyland.video/live/555 |
|              | Кеу                                          | Кеу                      |
|              | Please enter the key                         | Please enter the key     |
|              | Start Streaming                              | Start Streaming          |
|              | Device Channel                               |                          |
|              | Current Channel 13 v Start Scanning Channels |                          |
|              |                                              |                          |

### RTMP Streaming - Lokales Netzwerk

### Bedienungsanleitung

- 1. Schließen Sie das Gerät an.
- 2. Verbinden Sie den Empfänger über ein Ethernet-Kabel mit dem Internet oder einem Router.
- 3. Greifen Sie über den Empfänger auf die Webinformationen zu, um die IP-Adresse anzuzeigen.
- Stellen Sie sicher, dass der PC oder das Mobilgerät über Ethernet oder WLAN mit demselben lokalen Netzwerksegment wie der Empfänger verbunden ist.
- 5. Öffnen Sie einen Browser auf dem PC oder Mobilgerät und geben Sie die IP-Adresse des Empfängers ein.

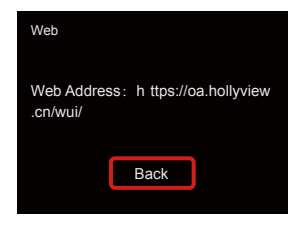

Webinformationen

6. Geben Sie nach dem Aufruf der Seite die Streaming-URL und den Schlüssel für die Live-Streaming-Plattform ein, um das Streaming zu starten.

| () HOLLYLAND | 中文 English                                          | ර් Log Out                                          |
|--------------|-----------------------------------------------------|-----------------------------------------------------|
| Settings     | Device RTMP Streaming Settings                      |                                                     |
|              | TX-A                                                | ТХ-В                                                |
|              | *RTMP Streaming Address<br>hollyland.video/live/555 | *RTMP Streaming Address<br>hollyland.video/live/555 |
|              | Кеу                                                 | Кеу                                                 |
|              | Please enter the key                                | Please order the key                                |
|              | I Device Channel                                    |                                                     |
|              | Current Channel 13 v Start Scanning Channels        |                                                     |
|              |                                                     |                                                     |

### NDI-Streaming (am Beispiel von OBS)

### Bedienungsanleitung

- Stellen Sie sicher, dass der Computer und der Empfänger mit demselben Gateway verbunden sind (weitere Informationen finden Sie unter Gateway-Einstellungen).
- 2. Trennen Sie das Netzwerk.

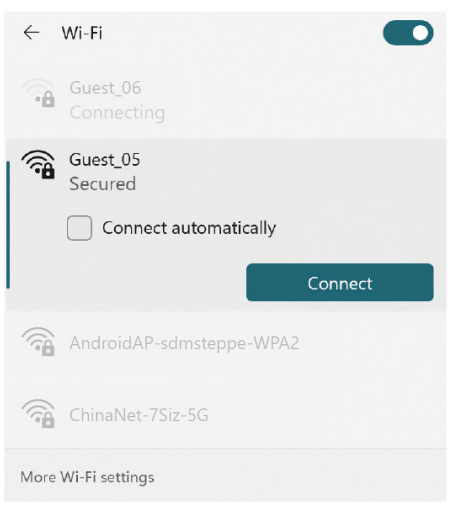

- 3. Öffnen Sie die OBS-Software mit dem installierten OBS-NDI.
- 4. Klicken Sie, um eine Videoquelle hinzuzufügen.

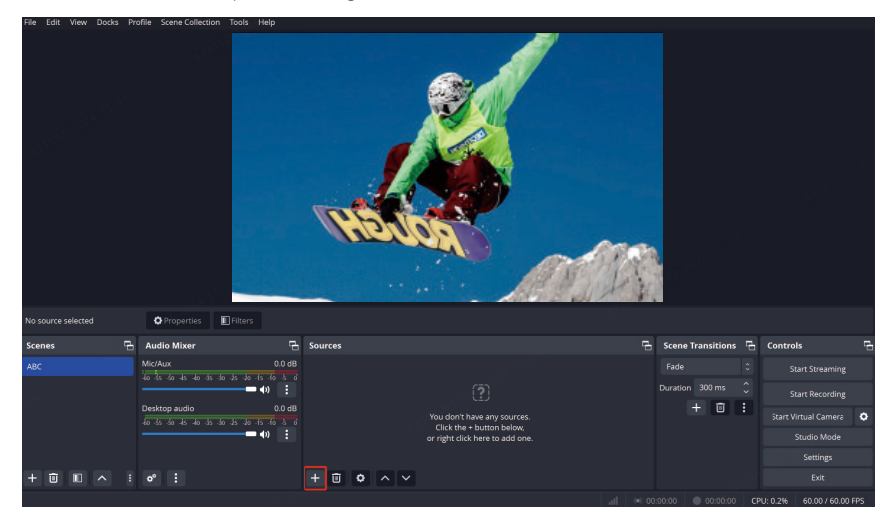

5. Fügen Sie die NDI-Quelle hinzu und bestätigen Sie.

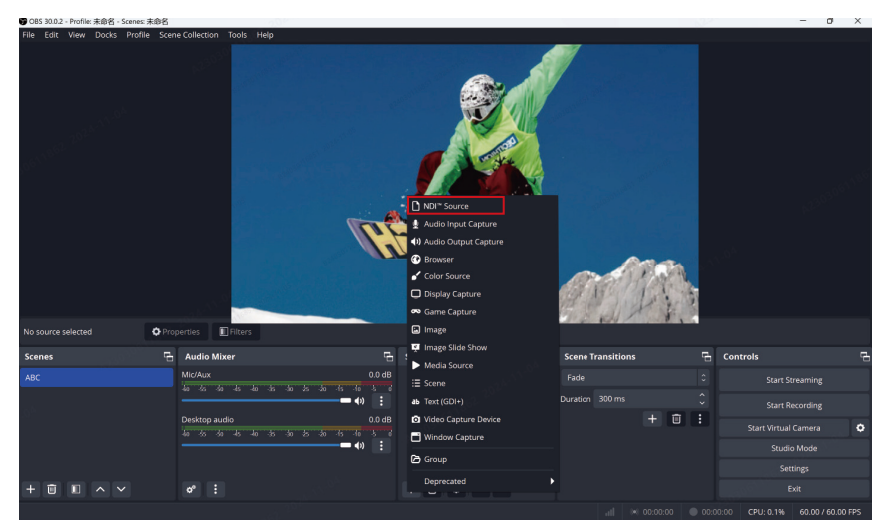

6. Wählen Sie die entsprechende Videoquelle aus und bestätigen Sie.

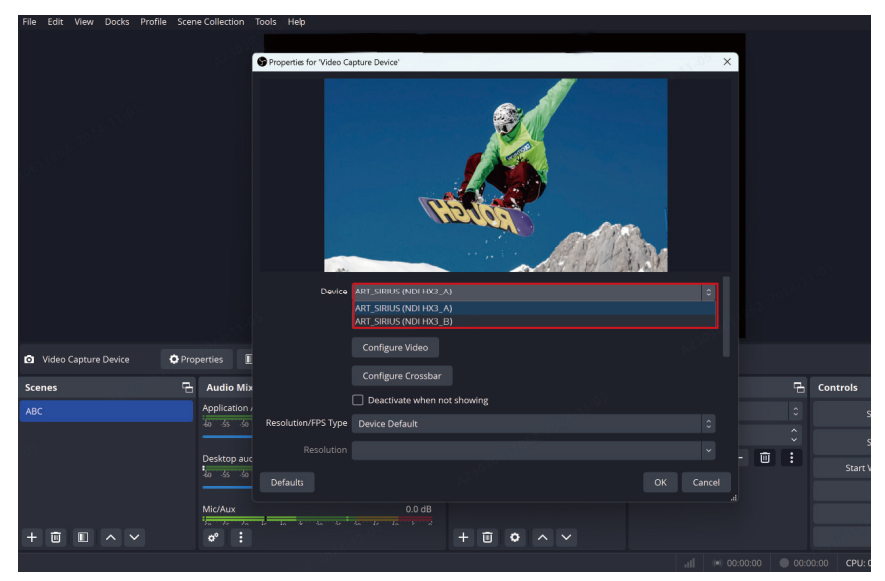

7. Stellen Sie eine Verbindung mit dem Internet her.

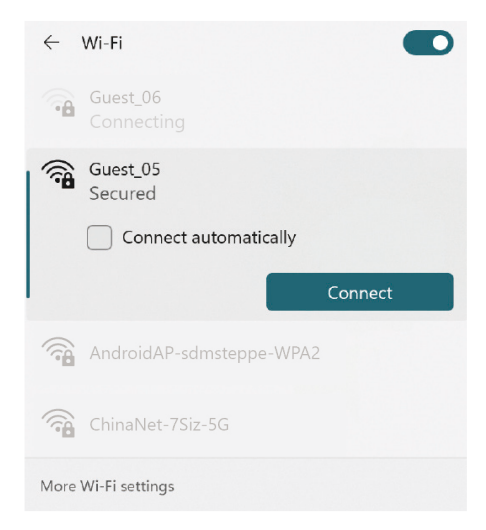

#### 8. Starten Sie das Streaming.

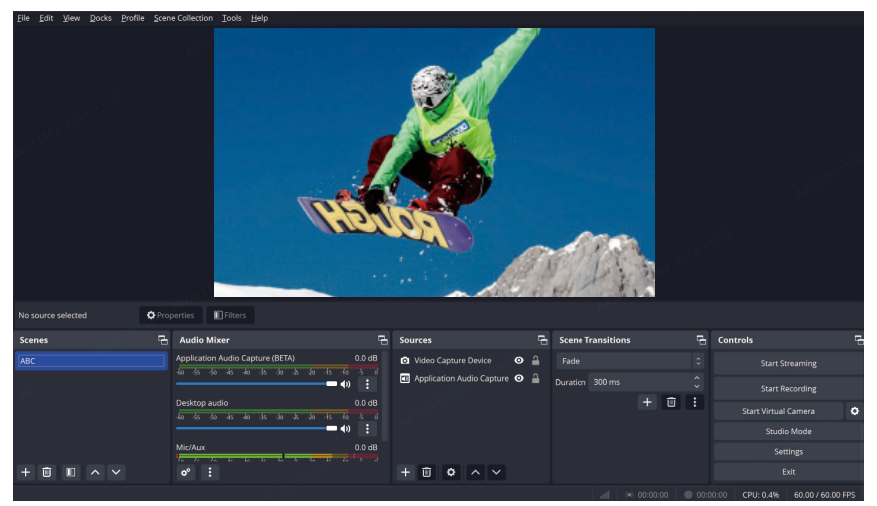

# Spezifikationen

|                           | Sender                                                                                                    | Empfänger                                                                                                    |
|---------------------------|----------------------------------------------------------------------------------------------------|----------------------------------------------------------------------------------------------------|
| Port                      | DC-Netzeingang: 2,0-mm-Buchse<br>HDMI-Eingang: HDMI 1.4b<br>SDI-Eingang: 3G SDI<br>SDI-Loop-Out: 3G SDI<br>USB-C: USB-2.0 OTG<br>Antenne: SMA-Stecker | DC-Netzeingang: 2,0-mm-Buchse<br>HDMI-Ausgang: 2 x HDMI 1.4b<br>SDI-Ausgang: 2 x 3G SDI<br>USB-C: USB-2.0 OTG<br>Antenne: SMA-Stecker<br>Ethernet-Anschluss: RJ45, 100 Mbpit/s |
| Stromversorgung           | Spannungsbereich des NP-F-Akkus:<br>6,8–8,4 V<br>Spannungsbereich des DC-Netzteils:<br>6–16 V                                                         | V-Mount-Akkuspannungsbereich:<br>11,8–16,8 V<br>Spannungsbereich des DC-Netzteils:<br>6–16 V                                                                                   |
| Leistungsaufnahme         | < 10 W                                                                                                    | <11 W                                                                                                    |
| Nettogewicht              | 210 g                                                                                                    | 440 g                                                                                                    |
| Abmessungen (L x B x H)   | 114,8 × 69 × 35,5 mm                                                                                                    | 142 × 87,2 × 33,2 mm                                                                                                    |
| Betriebsfrequenz          | 5,15-5,85 GHz                                                                                                    |                                                                                                    |
| Sendeleistung             | <23 dBm                                                                                                    | /                                                                                                    |
| Empfänger-Empfindlichkeit | /                                                                                                    | -90 dBm                                                                                                    |
| Latenzzeit                | ≥ 33 ms                                                                                                    |                                                                                                    |
| Bandbreite                | 40 MHz                                                                                                    |                                                                                                    |

# Spezifikationen

| HDMI-Eingang              | HDMI-Ausgang              | SDI-Ausgang               |
|---------------------------|---------------------------|---------------------------|
| 720p50/59,94/60           | 720p50/59,94/60           | 720p50/59,94/60           |
| 1080i50/59,94/60          | 1080i50/59,94/60          | 1080i50/59,94/60          |
| 1080p23,98/24/25/29,97/30 | 1080p23,98/24/25/29,97/30 | 1080p23,98/24/25/29,97/30 |
| 1080p50/59,94/60 fps      | 1080p50/59,94/60 fps      | 1080p50/59,94/60 fps      |

| SDI-Eingang               | HDMI-Ausgang              | SDI-Loop-Out/Ausgang      |
|---------------------------|---------------------------|---------------------------|
| 720p50/59,94/60           | 720p50/59,94/60           | 720p50/59,94/60           |
| 1080i50/59,94/60          | 1080i50/59,94/60          | 1080i50/59,94/60          |
| 1080p23,98/24/25/29,97/30 | 1080p23,98/24/25/29,97/30 | 1080p23,98/24/25/29,97/30 |
| 1080p50/59,94/60 fps      | 1080p50/59,94/60 fps      | 1080p50/59,94/60 fps      |

Hinweis: Aufgrund von Unterschieden in den verschiedenen Ländern und Regionen können das Betriebsfrequenzband und die drahtlose Sendeleistung des Produkts abweichen. Einzelheiten entnehmen Sie bitte den in Ihrem Land/Ihrer Region geltenden Gesetzen und Rechtsvorschriften.

# Kundenbetreuung

Sollten Sie Probleme bei der Verwendung des Produkts haben oder anderweitig Hilfe benötigen, wenden Sie sich bitte über einen der nachstehend aufgeführten Wege an den Kundendienst von Hollyland:

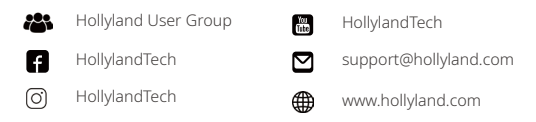

### Erklärung:

Sämtliche der Urheberrechte liegen bei Shenzhen Hollyland Technology Co., Ltd. Weder Unternehmen noch Einzelpersonen dürfen ohne die vorherige schriftliche Genehmigung von Shenzhen Hollyland Technology Co., Ltd. die schriftlichen oder illustrativen Inhalte dieses Benutzerhandbuchs kopieren, vervielfältigen oder in irgendeiner Form verbreiten.

#### Erklärung zu den Warenzeichen:

Sämtliche der hierin enthaltenen Warenzeichen sind Eigentum von Shenzhen Hollyland Technology Co., Ltd.

### Hinweis:

Aufgrund von Produktversionsaktualisierungen oder aus anderen Gründen wird dieses Benutzerhandbuch von Zeit zu Zeit aktualisiert. Sofern nicht anders vereinbart, wird dieses Dokument nur als Anleitung zur Verwendung bereitgestellt. Alle Darstellungen, Informationen und Empfehlungen in diesem Dokument stellen keine ausdrücklichen oder stillschweigenden Garantien dar.

# **HOLLY VIEW**

Hersteller: Shenzhen Hollyland Technology Co., Ltd. Anschrift: 8F, 5D Building, Skyworth Innovation Valley, Tangtou Road, Shiyan Street, Baoan District, Shenzhen, 518108, China

GEFERTIGT IN CHINA